## ADP WorkForce now Employee login and time punch guide

This quick-reference guide is intended to assist employees with login and time punch instructions

• Employees will launch web browser and go to the website <u>www.workforcenow.adp.com</u> and enter their credentials into the User ID fields.

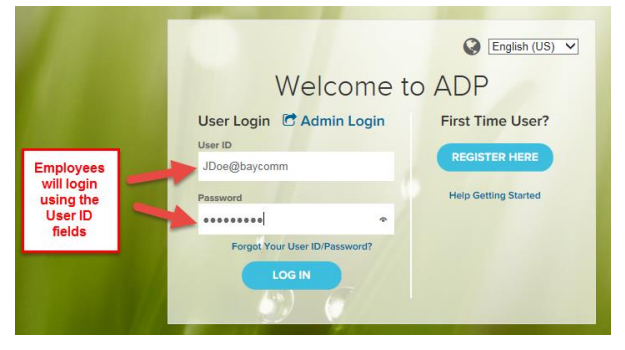

• After logging in, you will be taken to your employee homepage.

| L | Ð    | <b>?</b>                                             |        |          |                                  |  |  |  |                                                                                     |  |  | $\searrow$      | 27 | Ð      |  |  |  |  | ~ |
|---|------|------------------------------------------------------|--------|----------|----------------------------------|--|--|--|-------------------------------------------------------------------------------------|--|--|-----------------|----|--------|--|--|--|--|---|
| ł | HOME | RESOURCES                                            | MYSELF |          |                                  |  |  |  |                                                                                     |  |  |                 |    | Search |  |  |  |  | Q |
|   | My   | My Time                                              |        |          |                                  |  |  |  |                                                                                     |  |  | Company Mission |    |        |  |  |  |  |   |
|   | A    | Time & Attendance Portlets are not available when le |        | nen logg | ogged in as an ADP Support User. |  |  |  | /static/clients/content/CompanyMission_3c079605-<br>de4e-450a-b846-7a290cb32226.htm |  |  |                 |    |        |  |  |  |  |   |
|   |      |                                                      |        |          |                                  |  |  |  |                                                                                     |  |  |                 |    |        |  |  |  |  |   |

-Clicking on the *"MYSELF"* will display all personal options and will be where all employee activitity such as clocking in and out, viewing timecard, and requesting time off will be located. *"MYSELF"* will also show employee's their Personal and Employment information.

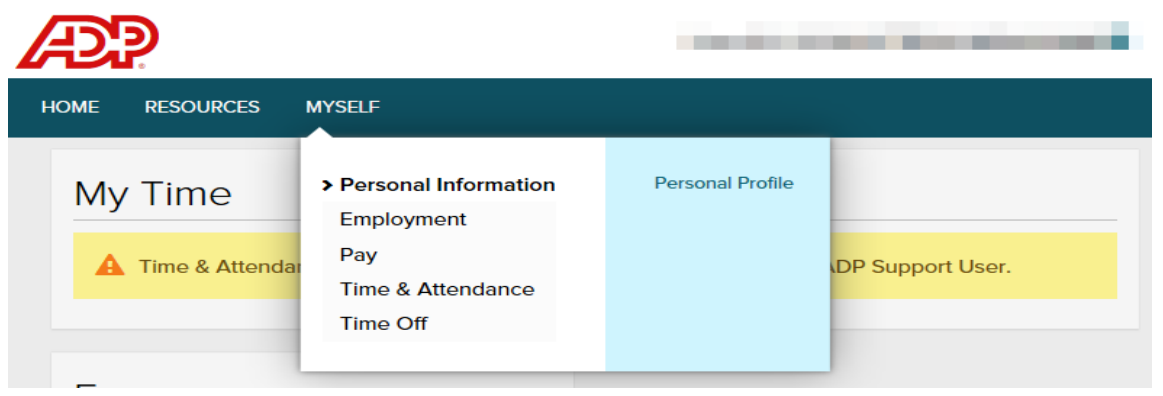

MYSELF "Time & Attendance" is the tab where employees will be able to > My Time Entry clock in and out, view Timecards, Personal Information bm Schedule, and Time Off. My Timecard Employment c/cli∉ -450 Click "My Time Entry" to for all daily Schedule at a Glance Pay Clock-in's and Clock-out's. Actual vs Scheduled > Time & Attendance Click "My Timecard" to view Monthly Schedule Time Off timecards for current and past Holiday List weeks. Attendance \*\*Additional options such as "Time Off Requests will be available within "My Timecard"

-Employees will find all Time & Attendance related activity by clicking on "Time & Attendance"

-Clicking on "My Time Entry" will present the "Clock In/Out" screen.

| Æ?                     |                                 |                         | \$ 🕫 🕒      | ~          |  |  |  |  |  |  |  |
|------------------------|---------------------------------|-------------------------|-------------|------------|--|--|--|--|--|--|--|
| HOME RESOURCES         | MYSELF                          |                         | Search      | Q          |  |  |  |  |  |  |  |
| My Time Entry          | Ο κ <sup>3</sup>                |                         |             |            |  |  |  |  |  |  |  |
| AA<br>Home Department: | O01 - All Employees             | Tax ID (SSN)<br>XXX-XX- | Position ID |            |  |  |  |  |  |  |  |
| Today's Activities     | Today's Activities              |                         |             |            |  |  |  |  |  |  |  |
| Thursday, August 13, 2 | 015 04:43 PM                    |                         |             |            |  |  |  |  |  |  |  |
|                        | CLOCK OUT LUNCH OUT MY TIMECARD |                         |             |            |  |  |  |  |  |  |  |
|                        |                                 |                         |             |            |  |  |  |  |  |  |  |
| Clocked In             | 08/13/2015 08:46 AM             |                         |             |            |  |  |  |  |  |  |  |
| Lunch Out              | 08/13/2015 01:31 PM             |                         |             |            |  |  |  |  |  |  |  |
| Clocked In             | 08/13/2015 01:52 PM             |                         |             |            |  |  |  |  |  |  |  |
|                        |                                 |                         |             | 08/13/2015 |  |  |  |  |  |  |  |

| м   | YSELF                                                                        |                                     |                 |
|-----|------------------------------------------------------------------------------|-------------------------------------|-----------------|
| lar | Personal Information<br>Employment<br>> Pay<br>Time & Attendance<br>Time Off | Annual Statements<br>Pay Statements | P Support User. |

-To view pay statements, employees will click on "Myself" > "Pay" > and then "Pay Statements"

-*"Time Off"* will display all options related to Time Off. Employees will be able to request time off, view the time off balances, and view past requests.

(Time off requests instructions continued on next page)

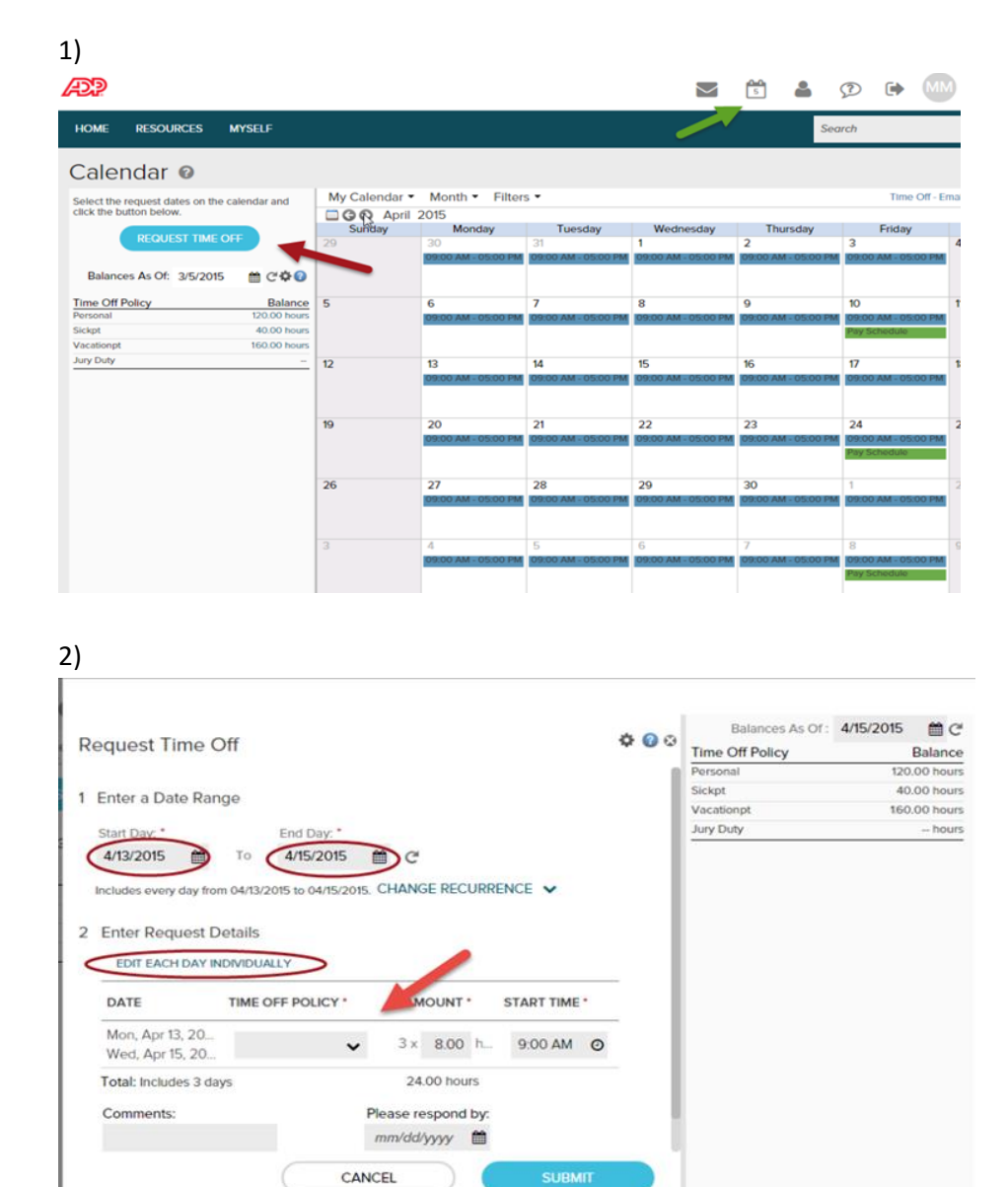

- Follow the below screen shots below for how to submit a time off request

3)

| Re | equest Ti      | me C           | off               |                    |      |          |       |            |   | \$ | 00  | Balances As Of :<br>Time Off Policy<br>Personal | 4/15/2015 | Balance    |
|----|----------------|----------------|-------------------|--------------------|------|----------|-------|------------|---|----|-----|-------------------------------------------------|-----------|------------|
|    | Start Day: *   |                |                   | End Day: *         |      |          |       |            |   |    | - 1 | Sickpt                                          | 4         | 0.00 hours |
|    | 4/13/2015      | m              | То                | 4/15/2015          |      | C        |       |            |   |    | - 1 | Vacationpt                                      | 16        | 0.00 hours |
| 2  | Enter Requ     | iest D<br>Rows | etails            |                    |      |          |       |            |   |    |     |                                                 |           |            |
|    | DATE           |                | TIME OFF POLICY * |                    |      | AMOUN    | т.    | START TIME |   |    |     |                                                 |           |            |
|    | Mon, Apr 13    | 3, 2015        | Va                | cationpt - Vac     |      | 8.00     | hours | 9:00 AM    | 0 | 00 | 0   |                                                 |           |            |
|    | Tue, Apr 14    | 2015           | Va                | ationpt - Vac      |      | 8.00     | hours | 9:00 AM    | 0 | Ъ  | 0   |                                                 |           |            |
|    | Wed, Apr 15    | 5, 2015        | Va                | cationpt - Vac 💊   |      | 8.00     | hours | 9:00 AM    | 0 | 1  | 0   |                                                 |           |            |
|    | Total: Include | es 3 day       | /s                |                    |      | 24.00 ho | ours  |            |   |    |     |                                                 |           |            |
|    | Comments       |                |                   | Please respond by: |      |          |       |            |   |    |     |                                                 |           |            |
|    |                |                |                   |                    | CANC | EL       |       | SUBMIT     |   |    |     |                                                 |           |            |

## 4)

| D | quest Time O            | "                           |                 |              | <b>0</b> 0   | Balances As Of : | 4/15/2015 🛗 C |
|---|-------------------------|-----------------------------|-----------------|--------------|--------------|------------------|---------------|
| R | equest time O           | 11                          |                 |              |              | Time Off Policy  | Balance       |
|   |                         |                             |                 | Personal     | 120.00 hours |                  |               |
|   | includes every day from | 04/13/2015 to 04/15/2015, C | HANGE RECORRE   | NCE V        |              | Sickpt           | 40.00 hours   |
|   |                         |                             |                 | Vacationpt   | 160.00 hour  |                  |               |
| 2 | Enter Request De        | etails                      |                 |              |              | Jury Duty        | hours         |
|   | COLLAPSE ROWS           |                             |                 |              |              |                  |               |
|   | DATE                    | TIME OFF POLICY *           | AMOUNT          | START TIME * |              |                  |               |
|   | Mon, Apr 13, 2015       | Vacationpt - Vac 🗸          | 8.00 hours      | 9:00 AM Ø    | 1b O         |                  |               |
|   | Tue, Apr 14, 2015       | Vacationpt - Vac 🗸          | 8.00 hours      | 9:00 AM 🧿    | њ <b>о</b>   |                  |               |
|   | Wed, Apr 15, 2015       | Vacationpt - Vac 🗸          | 4.00 hours      | 9:00 AM Ø    | <b>D</b> O   |                  |               |
|   | Total: Includes 3 day   | s                           | 20.00 hours     |              |              |                  |               |
|   | Comments:               | Ple                         | ase respond by: |              |              |                  |               |
|   | I need to purchase      | 4/                          | 3/2015 🛗        | )            |              |                  |               |
| 1 | tickets by 4/4.         |                             |                 |              |              |                  |               |
| - |                         |                             |                 |              |              |                  |               |
|   |                         | CAN                         | CEI             | SUDIN        |              |                  |               |
|   |                         | Chin                        | CEL             | 3            |              |                  |               |

## 4)

| HOME RESOURCES                    | MYSELF         |                |                     |                     |                                       | Sec                  | arch         |  |  |  |  |  |
|-----------------------------------|----------------|----------------|---------------------|---------------------|---------------------------------------|----------------------|--------------|--|--|--|--|--|
| Calendar 🛛                        |                |                |                     |                     |                                       |                      |              |  |  |  |  |  |
| Select the request dates on the c | alendar and    | My Calendar    | Month Filter        | s •                 |                                       |                      | Tim          |  |  |  |  |  |
| click the button below.           | ancinolar arra | G G April 2015 |                     |                     |                                       |                      |              |  |  |  |  |  |
|                                   |                | Sunday         | Monday              | Tuesday             | Wednesday                             | Thursday             | Frida        |  |  |  |  |  |
| REQUEST TIME OF                   | RF.            | 29             | 30                  | 31                  | 1                                     | 2                    | 3            |  |  |  |  |  |
|                                   |                |                | 09:00 AM 05:00 PM   | 09:00 AM - 05:00 PM | 09:00 AM / 05:00 PM                   | 09:00 AM - 05:00 PM  | 09:00 AM - 0 |  |  |  |  |  |
| Balances As Of: 3/5/2015          | ≝ C <b>¢</b> 0 |                |                     |                     |                                       |                      |              |  |  |  |  |  |
| Time Off Policy                   | Balance        | 5              | 6                   | 7                   | 8                                     | 9                    | 10           |  |  |  |  |  |
| Personal                          | 120.00 hours   |                | 09:00 AM - 05:00 PM | 09:00 AM - 05:00 PM | 09:00 AM -05:00 PM                    | 109:00 AM - 05:00 PM | 09.00 AM - 0 |  |  |  |  |  |
| Sickpt                            | 40.00 hours    |                |                     |                     | · · · · · · · · · · · · · · · · · · · |                      | Pay Schodule |  |  |  |  |  |
| Vacationpt                        | 160.00 hours   |                |                     |                     |                                       |                      |              |  |  |  |  |  |
| Jury Duty                         | -              | 12             | 13                  |                     | 17                                    |                      |              |  |  |  |  |  |
|                                   |                |                | Pending             | Your request is sub | LOO PM                                | 09:00 AM - 0         |              |  |  |  |  |  |
|                                   |                |                |                     |                     |                                       |                      |              |  |  |  |  |  |
|                                   |                | 19             | 20                  | 21                  | 22                                    | 23                   | 24           |  |  |  |  |  |
|                                   |                |                | 09:00 AM 05:00 PM   | 09:00 AM - 05:00 PM | 09:00 AM # 05:00 PM                   | 09:00 AM - 05:00 PM  | 09:00 AM - 0 |  |  |  |  |  |
|                                   |                |                |                     |                     |                                       | 12                   | Pay Schedule |  |  |  |  |  |